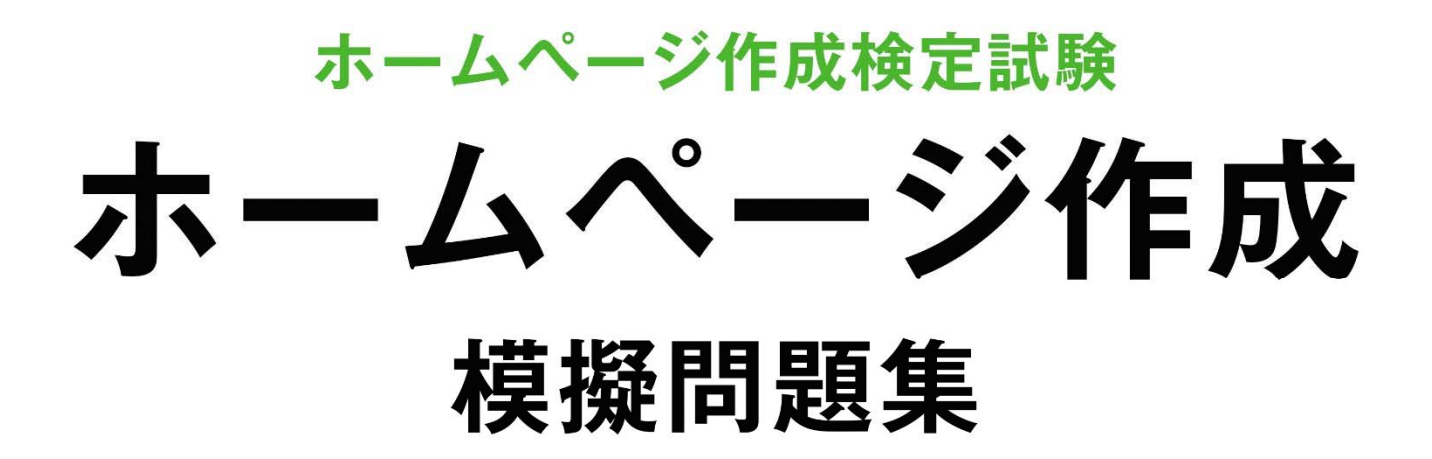

# <sup>ホームページビルダー</sup> 試験問題解答方法 2025 年 4 月

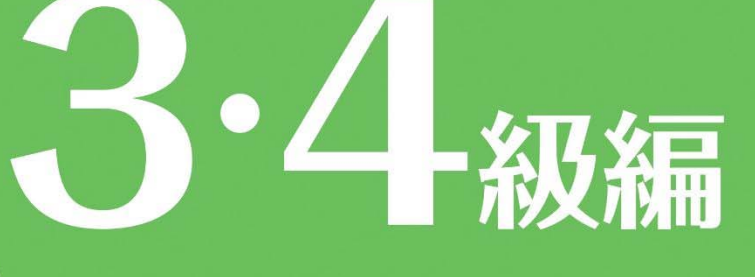

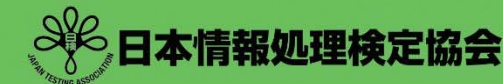

ームページ作成

ホームページ作成検定試験についての注意事項や作成手順などを紹介します。ここで紹介する手順は、ホームページ・ビルダー21を基に説明しています。

### 試験前にすること

#### 拡張子について

問題文の処理条件に指定されているファイルには、「html」、「gif」、「jpg」、「png」などの拡張子が記述されています。パソコンの設定によって拡張子が表示されない場合があるので、問題を解く前に拡張子を表示する設定をします。\*FRF#ld Windows11 を異に説明しています。

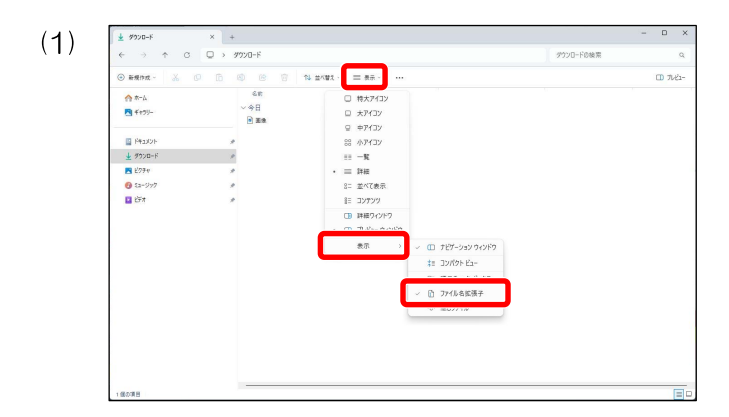

任意のフォルダーを開き[表示]をクリックし、[表示] →[ファイル名拡張子]にチェックを入れます。

設定し終えたらデータのあるフォルダーを開き、拡張 子が表示されていることを確認してください。

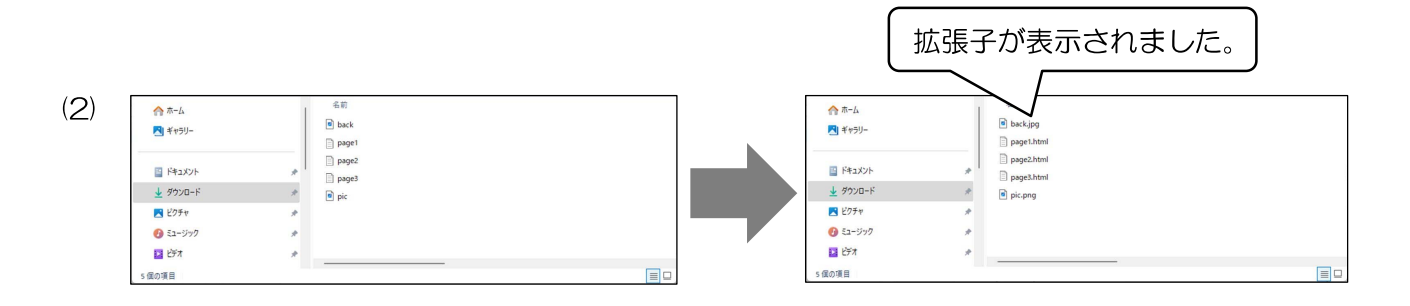

#### ホームページ・ビルダーの設定について

保存するファイルの拡張子はすべて「html」で指示されています。ホームページ・ビルダーの設定で事前にページ を保存する拡張子を設定しておくと拡張子のミスが少なくなります。同時に、表の属性の設定もしておくと便利です。

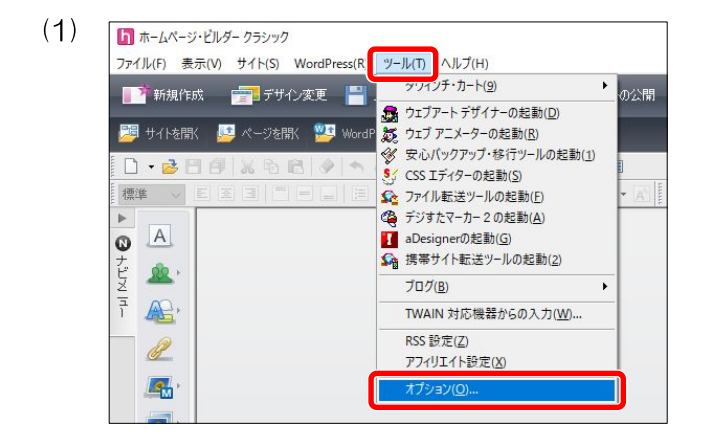

メニューバーの[ツール]の[オプション]を選択します。

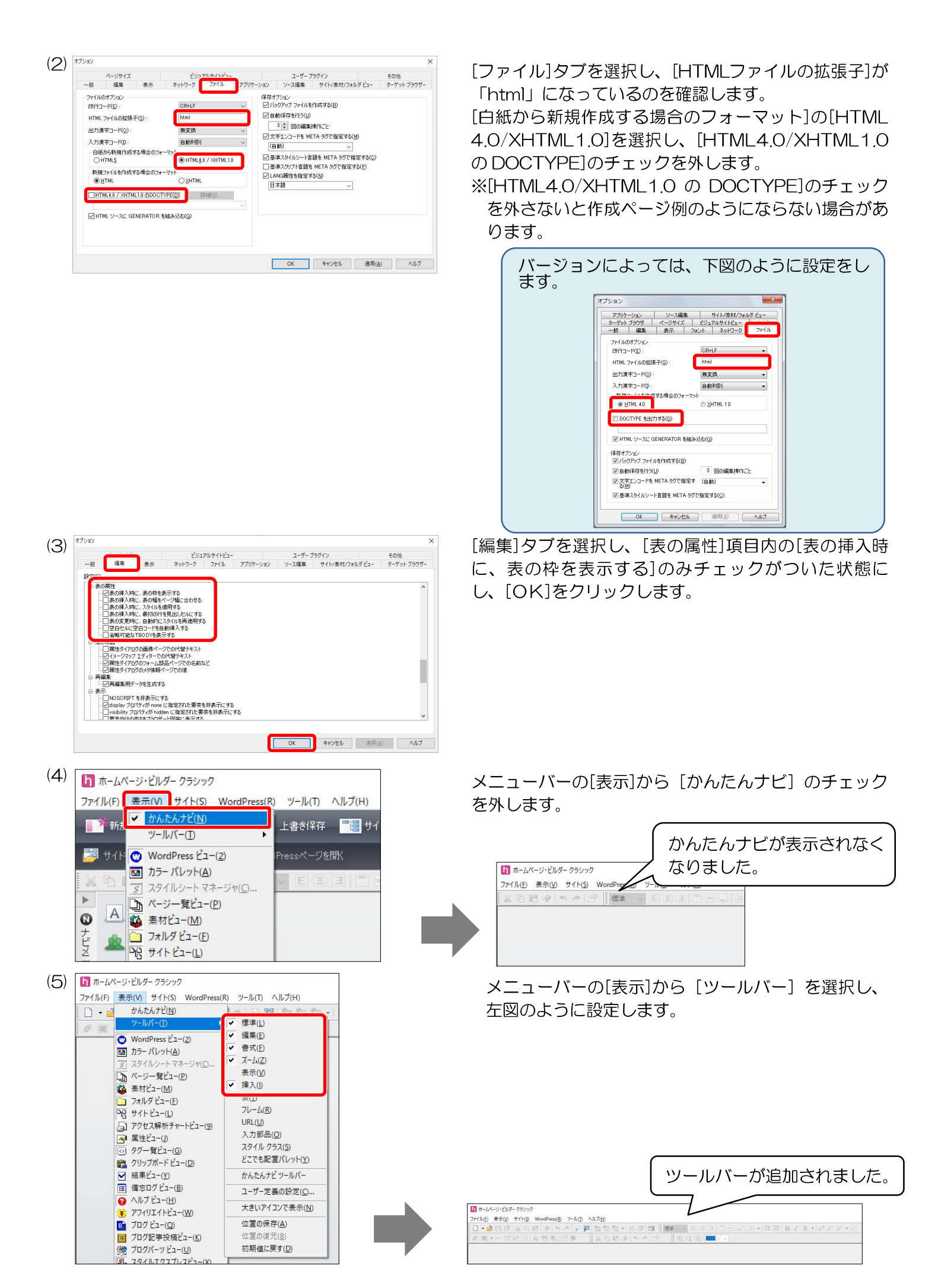

[HTML の新規作成]をクリックし、新規のページを開きます。

#### フォルダー名の変更

フォルダーの「受験番号」と「名前」をそれぞれ変更します。 ※受験番号は試験日当日までに発表されます。

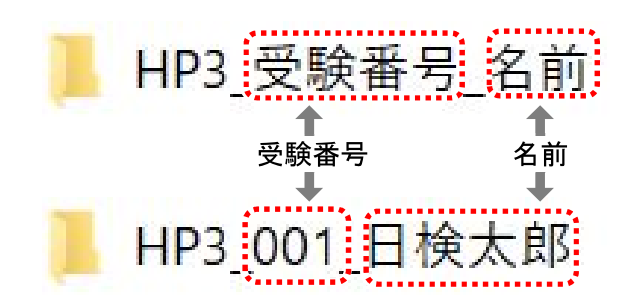

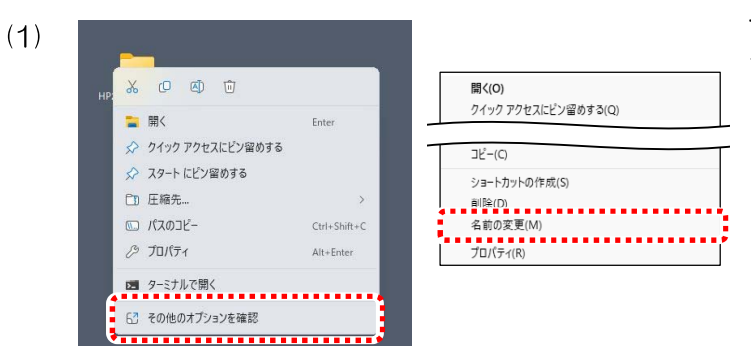

フォルダーの上で右クリックし、[その他のオプションを確認]を選択後、[名前の変更]を選択します。

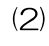

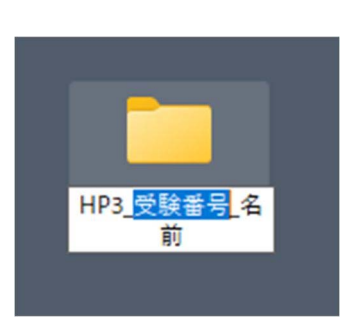

◆変更する際に次のことに気を付けてください。

- ▶ 受験対象級(HP1、HP2、HP3、HP4)およびアンダーバー(\_)は削除しない。
- > 受験番号は半角入力とする。
- > 名前は全角入力とする。
- ▶ スペースを入れない。

作成ページ例について

作成ページ例はブラウザーの互換モードで表示されるように作成されています。作成ソフトやブラウザーに よって作成ページ例と表示が多少異なる場合もあります。異なる場合でも、指示どおりに作成されていれば減点 はありません。

### ホームページ作成検定試験 3級練習問題

- <問 題>
  - 1. 試験時間は30分とし、保存の時間も含まれる。
  - 2. 【HP3-00\_受験番号\_名前】フォルダー内の各データを使用し、保存も同一フォルダーとする。

<処理条件>

- 1. 受験番号、名前を入力しなさい。
- 2. ページタイトルを入力しなさい。タイトルは"翼ツアーズ"とする。
- 3. ページにスタイルシート "style.css" をリンクしなさい。

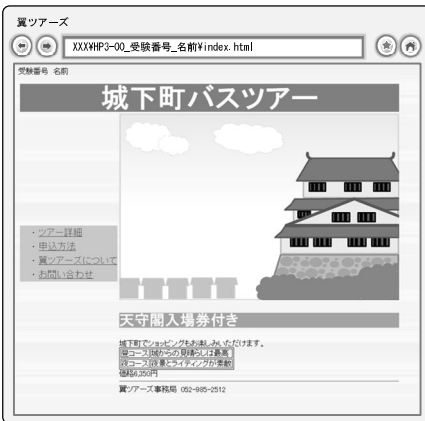

 4. <レイアウト>を参考にして表を挿入し、丸番号ごとの指示に従って作成しな さい。枠は非表示とする。

①文字入力をし、見出し1にしなさい。

城下町バスツアー

②文字入力をし、番号なしリストにしなさい。

ツアー詳細 (リンク:page1.html) 申込方法 (リンク:page2.html) 翼ツアーズについて (リンク:page3.html) お問い合わせ

※ "お問い合わせ"にメールリンクの挿入をする。(tsubasa@goukaku.ne.jp)

③文字入力、画像挿入、表挿入をしなさい。

| 画像 "pic.gif" (代替テキスト "城と町並みのイラスト") |             |  |  |  |
|------------------------------------|-------------|--|--|--|
| 天守閣入場券付き( <b>見出し2</b> )            |             |  |  |  |
| 城下町でショッピングもお楽しみいただけます。             |             |  |  |  |
| 昼コース                               | 城からの見晴らしは最高 |  |  |  |
| 夜コース 夜景とライティングが素敵 (表の枠表示)          |             |  |  |  |
| 価格 6, 350 円                        |             |  |  |  |
| (水平線の挿入)                           |             |  |  |  |
| 翼ツアーズ事務局 052-985-2512              |             |  |  |  |

5. 作成ページを保存しなさい。ファイル名は"index.html"とする。

### 3級練習問題解答方法

001 日検 太郎

問題文を基に処理条件に従って3級の解答をします。

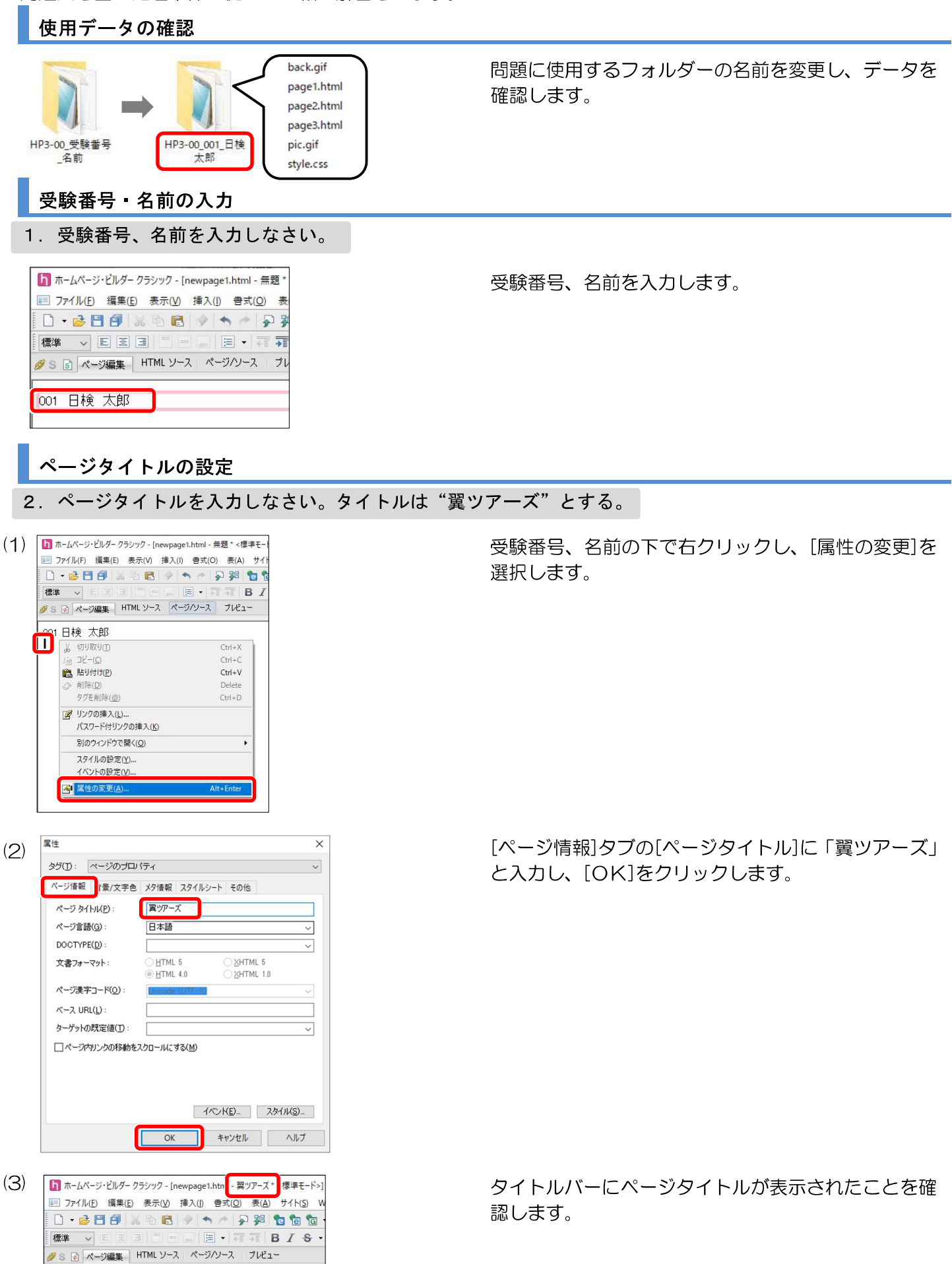

5

|                | スタイルシートを作成ページにリンク                                                                                                    |                                                                                                    |
|----------------|----------------------------------------------------------------------------------------------------|----------------------------------------------------------------------------------------------------|
| 3              | . ページにスタイルシート "style.css" をリンクし                                                                                                    | なさい。                                                                                                    |
| (1)            | <ul> <li>ホームページ・ビルダークラシック - [newpage1.html - 翼ツアーズ*</li> <li>アイル(F) 編集(E) 表示(V) 挿入(I) 書式(O) 表(A)</li> <li>マージー (E) (F) (F) (F) (F) (F) (F) (F) (F) (F) (F</li></ul>                                                                                                    | ページ編集タブ左の動をクリックします。                                                                                           |
| (2)            | ■ 29/1k/2-トマネージャ - □ ×<br>29/1k/年ページルの夏 97度達<br>「Prorepased Mail<br>20/1k/2-トロの物(k/A)<br>スクイルターののかんの<br>スクイルターののかんの<br>マレッション                                                                                                    | [スタイル構成]タブを選択し、[スタイルシートの追<br>加]をクリックします。                                                                      |
|                | 000 1万小一で編集(1)     3200(7)     編集(1)     第20(7)     マ       001 日検 太郎       第二次(万)     148年、(1)     148年、(1)                                                                                                    | バージョンによってはスタイルシートマネージャーの[リ<br>ンク]の右側の をクリックし、[外部スタイルシートを選<br>択してリンク]を選択します。                                   |
| (3)            | 外部スタイルシートの選択 ×<br>外部スタイルシートを4(E):<br>挿入のタイブ(0): ●リング(L) ○インボート(M)<br>OK キャンセル ヘルブ                                                                                                    | [外部スタイルシート名]の[参照]をクリックしま<br>す。                                                                                |
| (4)            | BX     X       BX     0       BX     0       BX <td>[ファイルの場所]がデータのあるフォルダーであ<br/>ることを確認し、[style.css] をクリックして[開<br/>く]をクリックします。</td> | [ファイルの場所]がデータのあるフォルダーであ<br>ることを確認し、[style.css] をクリックして[開<br>く]をクリックします。                                       |
| (5)            | 外部スタイルシートの選択 ×                                                                                                    | [OK]をクリックします。                                                                                                 |
|                | yfalx291ルシーF28(2):<br>file:////000/HP3-00_001_日検太郎/style.css<br>挿入のタイブ(2): ●リンク(L) ○ インボート(M)<br>OK キャンセル ヘルブ                                                                                                    | [挿入のタイプ]が[リンク]になっていることを必ず<br>確認してください。                                                                        |
| $(\mathbf{C})$ | 国 39/1k2~h 78~59 - □ X                                                                                                    |                                                                                                    |
| (0)            | Z97/LB@         10-1/L0@         97%±           Immodel Mail         0.25/L0/0-h         -0.bd/           - Orbit Mic//X000/HP300_001_ER         -0.bd/         -0.bd/           - Orbit Mic//X000/HP300_001_ER         -0.bd/         -0.bd/           - Orbit Mic//X000/HP300_001_ER         -0.bd/         -0.bd/           - O.bd/         -0.bd/         -0.bd/           - O.bd/         -0.bd/         -0.bd/           - O.bd/         -0.bd/         -0.bd/           - O.bd/         -0.bd/         -0.bd/                                                                                                    | クします。                                                                                                    |
|                | 元正す27 PSELM 編集後を v 信本 v OK キャンセル へんグ                                                                                                    |                                                                                                    |
| (7)            | ホームパージ・ビルダー クラシック - [newpage1.html - 買ツアーズ * <得は<br>アックルル                                                                                                    | ダイアログボックスを閉じると、背景画像が適用<br>されます。確認できない場合は、[プレビュー]タブ<br>を選択し、背景画像が表示されているか確認しま<br>す。<br>のプレビュー画面で確認したら、「ページ編集]タ |
|                |                                                                                                    | ブを選択して画面を切り替えてください。                                                                                           |

#### レイアウトの表を挿入

4. <レイアウト>を参考にして表を挿入し、丸番号ごとの指示に従って作成しなさい。枠は非表示とする。

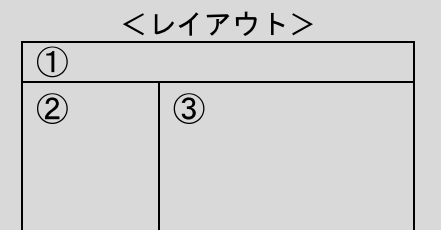

枠が非表示の表を作成し、各セルの丸番号の指示どおりに作成をします。

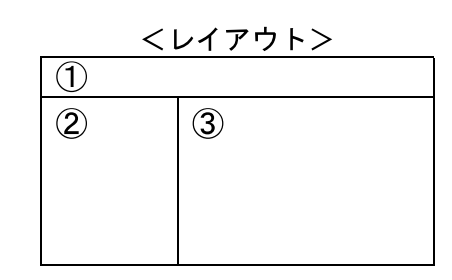

<作成ページ例のイメージ>

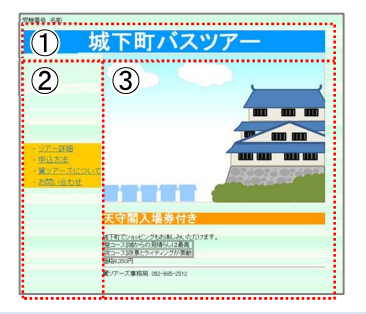

枠が非表示の表を挿入

(2)

表のサイズ

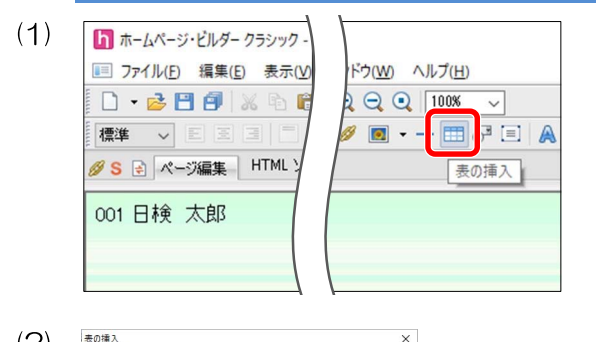

[表の挿入] 🛅 をクリックします。

[行数]に「2」、[列数]に「2」と、それぞれ入力し、 [表の属性]の[表の枠を表示する]のチェックを外し て[OK]をクリックします。

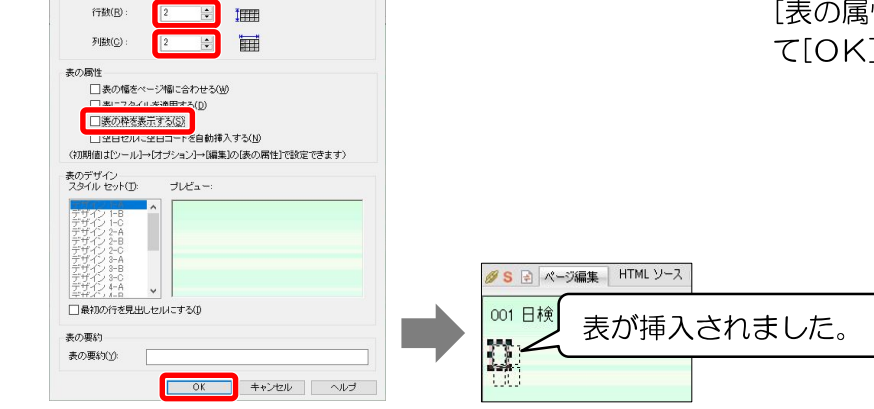

[OK]をクリックします。

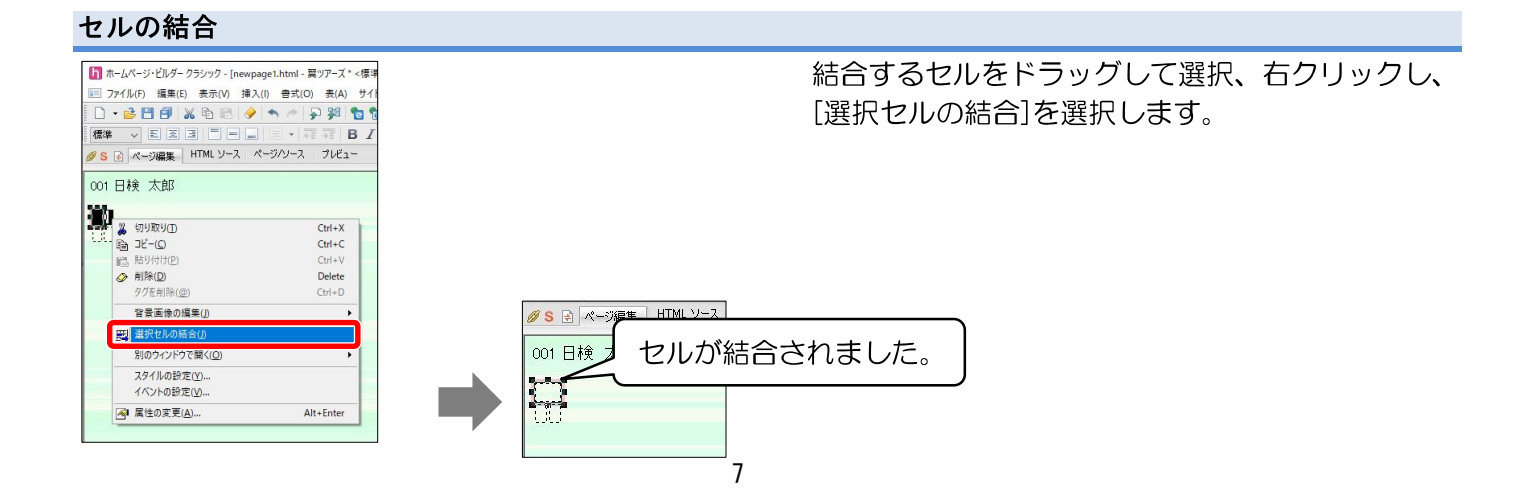

#### 見出し1の設定

①文字入力をし、見出し1にしなさい。

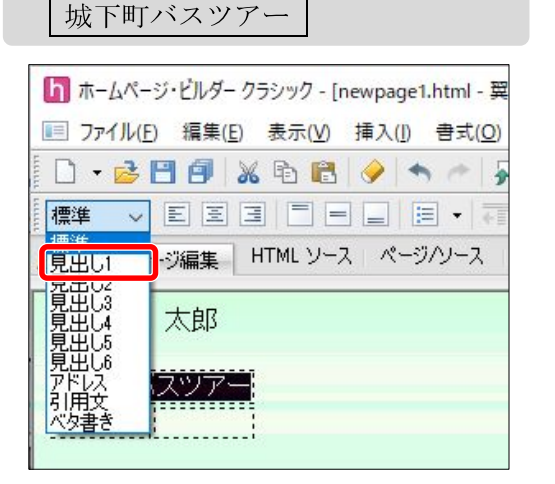

①のセルに文字入力をし、入力した文字をドラッグして 選択します。

[段落の挿入/変更] (標準 をクリックし、[見出し1]に設定します。

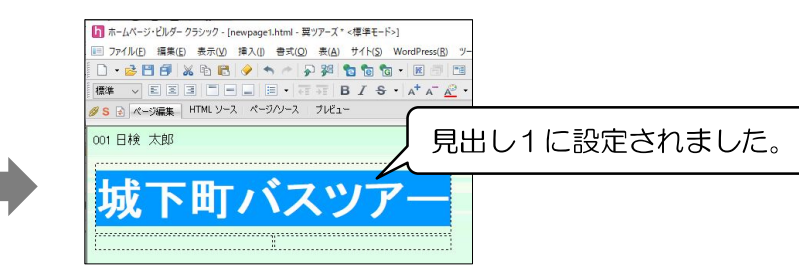

#### リスト・リンクの設定

| 23 | な字入力をし、番号なしリストにしなさい。               |  |
|----|------------------------------------|--|
|    | ツアー詳細( <b>リンク</b> :page1.html)     |  |
|    | 申込方法( <b>リンク:page2.html</b> )      |  |
|    | 翼ツアーズについて( <b>リンウ</b> :page3.html) |  |
|    | お問い合わせ                             |  |
|    |                                    |  |
| 3  | モニカト リフトの設定                        |  |

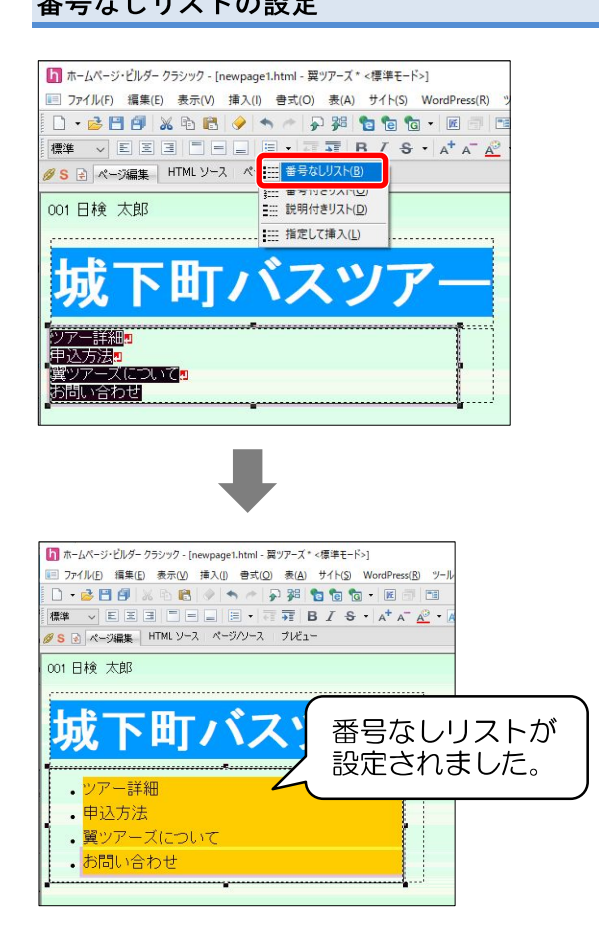

②のセルに文字入力をし、入力した文字をドラッグしてすべて選択します。 [リストの挿入] : の・をクリックして[番号なしリスト]

を選択します。

### 操作のポイント

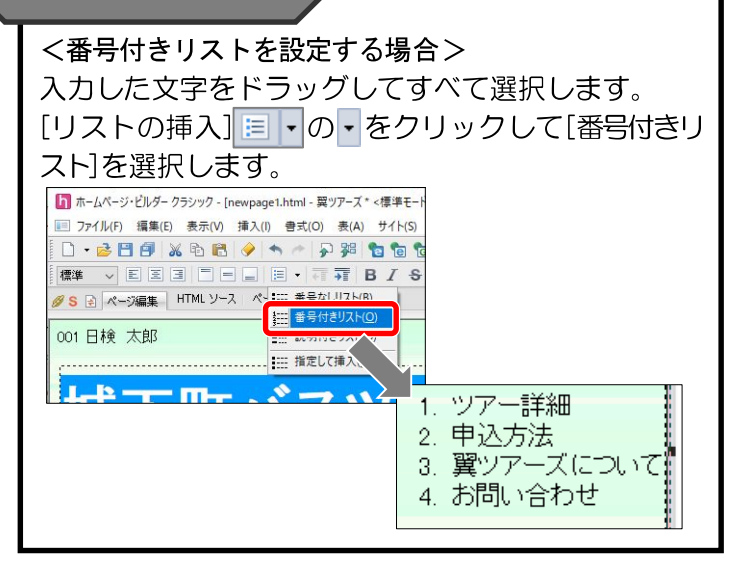

| 1)  | II ホームページ・ビルダー クラシック・[newpage1.html - 翼ツアーズ*<標準モード>]                       |
|-----|----------------------------------------------------------------------------|
| • / | E ファイル(E) 編集(E) 表示(V) 挿入(I) 書式(Q) 表(A) サイト(S) WordPress(R) ツール(D) ウィンドウ(W) |
|     | D • 😼 🖽 🗗 🗶 🔁 🛤 🧇 🆘 🏕 🖓 🎏 🐿 🐿 🐨 💷 👘 🛀 💻                                    |
|     | 🏧 - EIIIIIIIII 8 - 67 7 8 / 8 - 4 4 A 🖉 - 🔊 🖋                              |
|     | ØS ④ ページ編集 HTML ソース ページハノース プレビュー                                          |
|     | 001 日検 太郎                                                                  |
|     |                                                                            |
|     | はて町バフッマ_                                                                   |
|     | 残下凹ハヘノノ                                                                    |
|     | a                                                                          |
|     | <ul> <li>・ ツアー詳細</li> </ul>                                                |
|     | • 申认方法                                                                     |
|     | 習いアーブについて                                                                  |
|     |                                                                            |
|     | ・お問い合わせ                                                                    |
|     |                                                                            |

| ファイルヘ    |       | パスワード付       | きリンク                                  | URL 別名                           |     |
|----------|-------|--------------|---------------------------------------|----------------------------------|-----|
| -7ァイル名(N | 0     |              |                                       |                                  |     |
|          | URL を | ブラウザーより取得(U) | 参照(                                   | B)                               |     |
| 別名(L):   |       |              | 7:                                    | ฅイルから                            |     |
| ターゲット(T  | )     | 登錄(A)        | a a a a a a a a a a a a a a a a a a a | 江擴乗したノアイルから<br>気に入りから<br>RL 別名から |     |
|          |       | ~            | bi<br>UI                              | ップページへ(サイト使用<br>RL をブラウザーより取得    | 時のみ |
|          |       | (25.17       |                                       | (1)(2)                           |     |
|          |       | 1/0/1        | E)                                    | 1/1/(5)                          |     |

「ツアー詳細」をドラッグして選択し、[リンクの挿入] 🕖 を クリックします。

| [リンクの挿入] |  |
|----------|--|

[ファイルへ]タブが選択されていることを確認し、[ファイル 名]の[参照]をクリックし、[ファイルから]を選択します。

| ファイルの場所([          | HP3-00_001_E                                    | 目検太郎           | S 🖉 🖉 🖾 🕶 |                |
|--------------------|-------------------------------------------------|----------------|-----------|----------------|
| *                  | 名前                                              | サイズ            |           | and a second   |
| クイック アクセス          | page1.html                                      | 1 KB           |           |                |
| デスクトップ             | <ul> <li>page3.html</li> <li>pic.gif</li> </ul> | 1 KB<br>23 KB  |           |                |
|                    | Stylecos                                        | T ND           |           | Ø71€=-(        |
| PC                 |                                                 |                |           |                |
| <b>ジ</b><br>ネットワーク |                                                 |                |           |                |
|                    | ファイル名( <u>N</u> ):                              | page1.html     |           | 耀(( <u>O</u> ) |
|                    | ファイルの種類①:                                       | すべてのファイル (*.*) | ~ 4       | ヤンセル           |

[ファイルの場所]がデータのあるフォルダーであることを確認し、[page1.html]を選択して[開く]をクリックし、[OK]をクリックします。

リンクの指示のある「申込方法」「翼ツアーズについて」 も同様の手順で設定します。

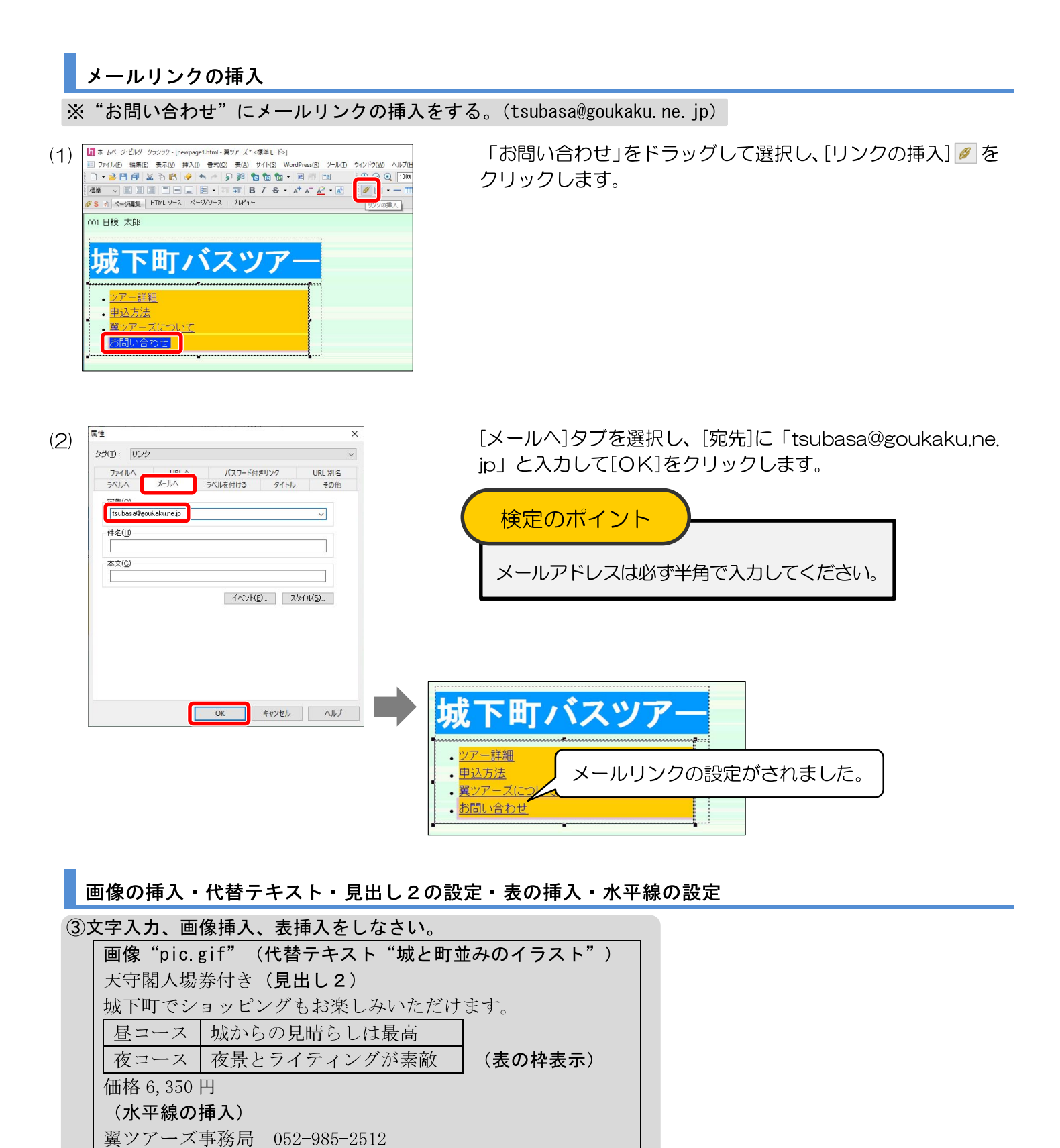

#### 画像の挿入

| ファイル(E) 編集(E) 表示(L)                   | ) 挿入() 骨式( <u>O</u> ) | 表(A) サイト(S) | WordPress(R) | ツール(エ) ウィンドウ |
|---------------------------------------|-----------------------|-------------|--------------|--------------|
| 🗋 🕂 😼 🖪 🗐 🐰 🖻 🕻                       | 3 🖉 🛧 🔶 🖗             | 38 🔁 🐿 🕈    | • 🗷 🗇 🖻      | I 🕀 🤆        |
| 標準 ∨ EEヨ =                            |                       | F BIS       | • A* A 🗛     | • 🔊 🖌        |
| 💋 S 🖃 ページ編集 🛛 HTML ソ                  | ース ページハソース            | ブルビュー       |              | •            |
| 001日検 太郎                              |                       |             |              |              |
| ,                                     |                       |             | ,            |              |
|                                       |                       |             |              |              |
| 「坂」ト世                                 | バス                    |             | r            |              |
|                                       |                       |             |              |              |
|                                       |                       |             |              |              |
| ・ <u>ツアー計細</u>                        |                       |             |              |              |
| · • <u>申込方法</u>                       |                       |             |              |              |
| · · · · · · · · · · · · · · · · · · · | いて                    |             |              |              |
| 1                                     |                       |             |              |              |

③のセルにカーソルを移動後、[画像ファイルの挿入] <br/>
■ をクリックします。

| バージョンによってアイコン | が異なります。 |
|---------------|---------|
| [画像ファイルの挿入]   |         |

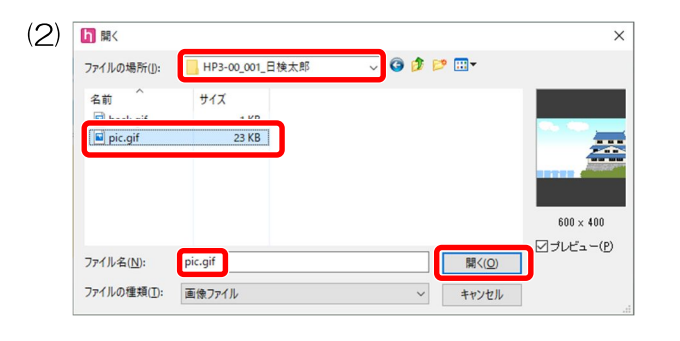

[ファイルの場所]がデータのあるフォルダーであることを確認し、[pic.gif]を選択して[開く]をクリックします。

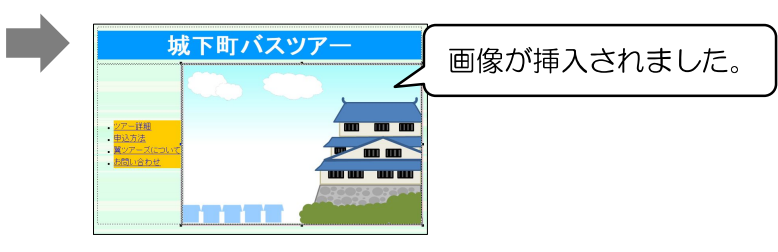

#### 代替テキストの設定

III ホームページ・ビルダー クラシック・[newpage1.html・翼ツアーズ\*<標準モード>] 回 ファイル(F) 探集(E) 表示(V) 挿入(I) 書式(O) 表(A) サイト(S) / (1) [pic.gif]の上で右クリックし、[属性の変更]を選択しま Win # \* 5 US27 5 US27 5 US2 す。 001日検 太郎 城下町バスツアー ※ 切り取り①
 № 1ピー(①
 № 貼り付け(D)
 ※ 削除(D)
 タグを削除(型) Ctrl+X Ctrl+C Ctrl+V Delete Ctrl+D ぼ リンクの挿入(L)… パスワード付リンクの挿入(K) ・<u>ツアー詳細</u> ・<u>申込方法</u> **m m**  合成運像の環集(2)...
 オネリレーム実施(1)...
 アニメーション効果(1)...
 デジカジラ菜の編集(1)...
 ご素のロールオーパー効果の導入(2)...
 ご素を提案(2)
 行または別の通知(2)...
 行たは別の通知(2)... 合成画像の編集(3).. ・ <u>業ツアースに</u> <u>お問い合わせ</u> 表(4) 表の枠を表示(<u>B</u>) 別のウィンドウで開く(Q) スタイルの設定(Y)... イベントの設定(Y)... 属性 (2)× [画像]タブを選択し、[代替テキスト]に「城と町並みの タグ(工): 画像 画像 タイトル その他 イラスト」と入力し、[OK]をクリックします。 7ァイル(E): file:////XXX/HP3-00 001 日検太郎/pic.gif 卷照(B), 代替テキスト(A): 城と町並みのイラスト <代替テキストとは> 画像が表示されないときに、代わりに表示される文 レイアウト 位置揃え(I): (自動) ~ □ 右寄せ(B) 余白 左右(<u>H</u>): 字です。 □ 左寄せ(L) 600 ‡ 400 ‡ 幅(ሧ): • 高さ(G) : 上下(公): 🔳 城と町並みのイラスト サイズ取得(Z) クリア(C) □ 枠表示(<u>0</u>) 幅(D): 0 0 ピクセル イベンド(E)... スタイル(S)... OK キャンセル ヘルブ

見出し2の設定

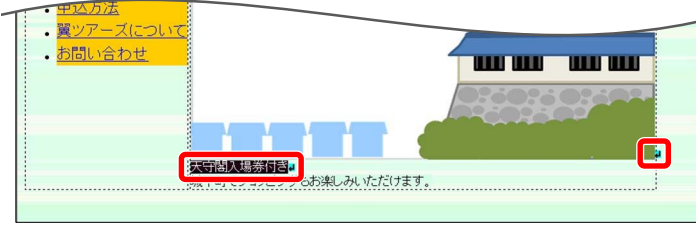

画像挿入後、改行をし「天守閣入場券付き」から「お 楽しみいただけます。」まで入力します。

「天守閣入場券付き」をドラッグして選択します。 [段落の挿入/変更] (産業) をクリックし、[見出し2] を選択します。

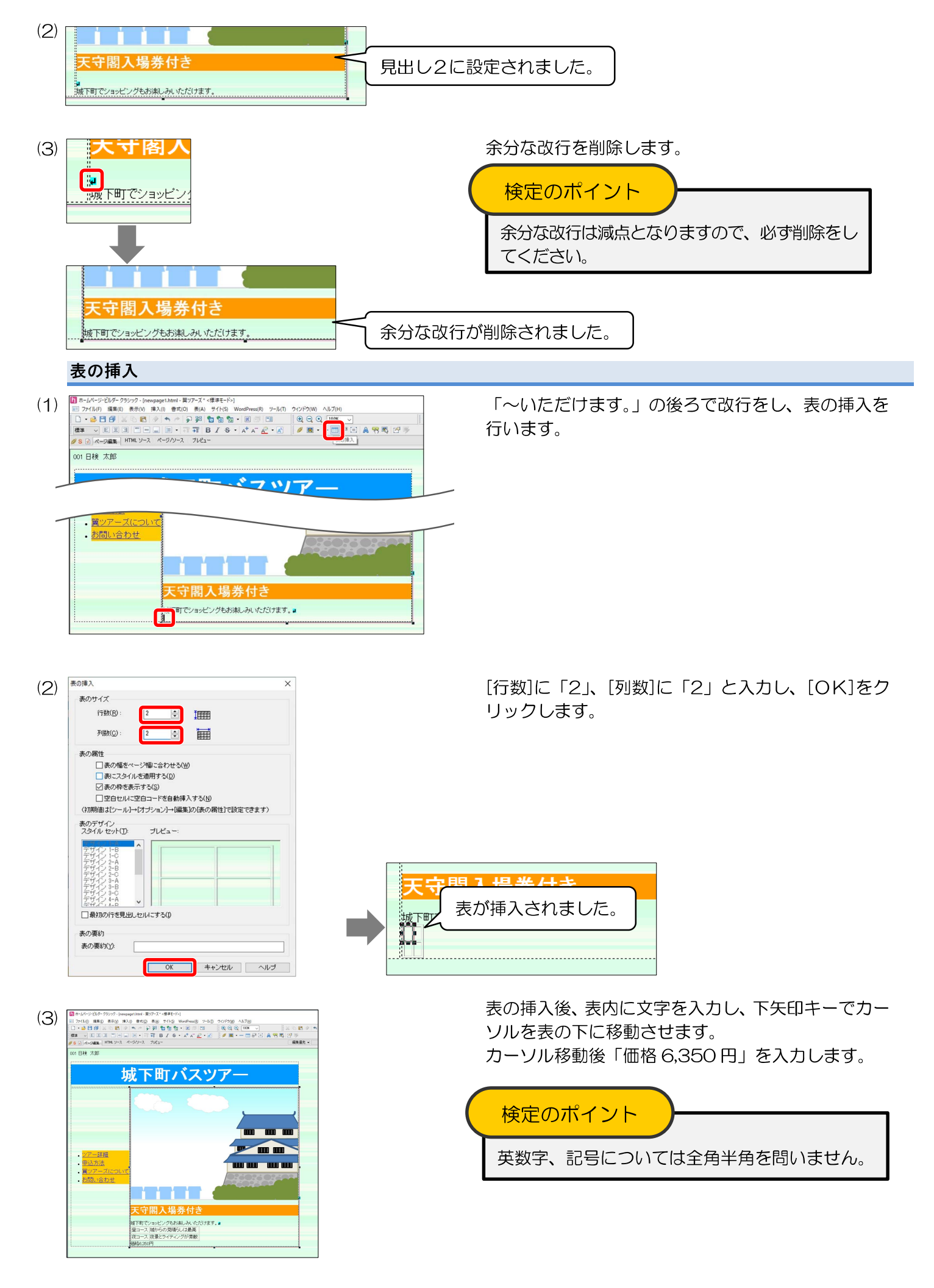

#### 水平線の挿入

| (1) (1) (1) (1) (1) (1) (1) (1) (1) (1)                                                                                                    | 「価格6,350円」を入力後、改行せずに[水平線の挿入] — を<br>クリックします。                                                                                                    |
|----------------------------------------------------------------------------------------------------|----------------------------------------------------------------------------------------------------|
| - 管シアーズについて<br>- 初防い合わせ<br>天守閣入場券付さ<br>新町でシャングあおしみとだけます。<br>第二マス地からの時には最新<br>第二マージークチャングが開始。<br>初転の<br>一部です。<br>一部での<br>一部での<br>一の<br>一部での<br>一部での<br>一部での<br>一部での<br>一部での<br>一部での<br>一部での<br>一部での<br>一部での<br>一部での<br>一部での<br>一部での<br>一部での<br>一部での<br>一部での<br>一部での<br>一部での<br>一部での<br>一部での<br>一部での<br>一部での<br>一部での<br>一の<br>一部での<br>一部での<br>一の<br>一の<br>一の<br>一の<br>一の<br>一の<br>一の<br>一の<br>一の<br>一 | 城下町で/9-ビングをお楽しみ、ただけます。<br>タニース 彼からの見時しば最高<br>夜コース 夜景とライティングが 漂敷<br>編86,350円<br>・                                                                                                    |
| (2)                                                                                                    | 水平線の挿入ができたら、残りの文字を入力します。                                                                                                    |
| 作成ページの保存                                                                                                    | イルタけ"index html"とする                                                                                                    |
| (1) 「FFAX・マンとIN-T しなくてし・。シノ・ (1) 「ホームページ・ビルダークラジック - [newpage1.html - 翼ツアーズ・ <厚車モード>] 「フノーム的ビージージーズ」 フレーム的ビージージージージージージージージージージージージージージージージージージージ                                                                                                    | メニューバーの[ファイル]を選択し、[名前を付けて保存]を<br>選択します。                                                                                                    |
| (2)                                                                                                    | <ul> <li>              『保存する場所]をデータのあるフォルダーに変更し、[ファ<br/>イル名]に「index.html」と入力し、[保存]をクリックしま<br/>す。      </li> <li>             検定のポイント         </li> <li>             ファイル名は必ず半角で入力してください。         </li> </ul> |
| <ul> <li>(3) ホームページ・ビルダー クラシック [index.html = 翼ツアーズ &lt;標準モード</li> <li>アケイル (回) 福集(1) 40,0000</li> <li>アイル (回) 福集(1) 40,0000</li> <li>アイル (回) 40,0000</li> <li>アイル (回) 40,0000</li> <li>アイージ編集 (HTML ソース) ページ/ソース   プレビュー</li> <li>ロ) 日検 太郎</li> </ul>                                                                                                    | <ul> <li>タイトルバーにファイル名が表示されました。</li> <li>マ</li> <li>マ</li> </ul>                                                                                                    |

#### ブラウザーでリンクの確認 リンクの確認 (1) ページ完成後、動作をブラウザーで確認します。 \_\_\_ | 🖓 🛄 ╤ | HP3-00\_001\_日検太郎 イル ホーム 共有 表示 作成したファイルがあるフォルダーを開き、「index. html」を開きます。 -711ップポード 潮炉 整理 ~ 个 🦲 → HP3-00\_001\_日検太郎 名前 \* 9179 7922 ■ デスクトップ オ ● ダウンロード オ ※ ドキュメント オ index. ■ ピクチャ 7 個の項目 1 個の項目を選択 10 Ret 🐖 (2)ページが表示されたら、「ツアー詳細」をクリックし、 翼ツアーズ リンク先のページが表示されるのを確認します。 (●) (●) XXX¥HP3-00\_001\_日検太郎¥index.html ] 🕞 🚯 ページが表示されたら、「トップページへ」をクリッ 001 日検 太郎 城下町バスツア-クし、作成したページが表示されることを確認しま す。「申込方法」「翼ツアーズについて」も同様にリ ンクの確認を行います。 m m 買ツアーズ事務局 052-985-2512 ホームページ・ビルダー22でプレビュー すると、リンク先ページで文字化けする場 合があります。対応については、日検ホー ムページの「各種検定試験解答方法」をご らんください。

#### メールアドレスの確認

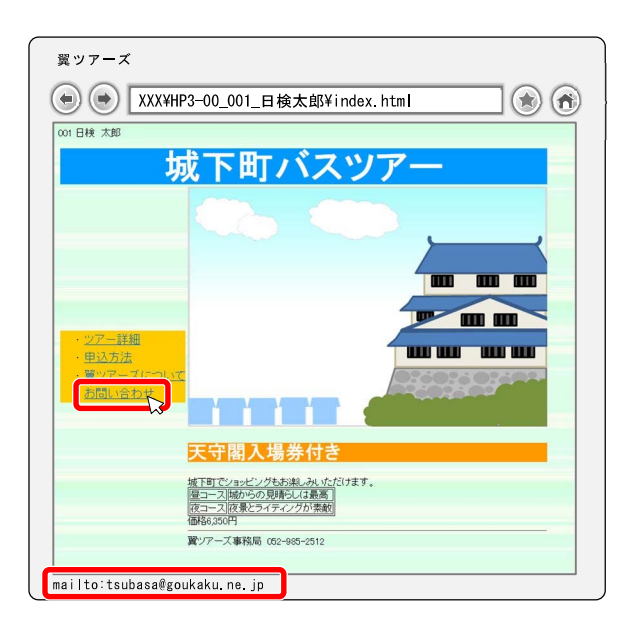

メールアドレスが挿入されている部分にカーソルを 合わせ、ブラウザーの下側に表示されるステータス の表示でアドレスを確認してください。 メールアドレスは「mailto:tsubasa@goukaku.ne. jp」と表示されます。 (左図:ブラウザーの表示例)

メールアドレスをクリックすると、メーラーが 起動し、確認するまでに時間がかかってしまう 場合があります。

#### ■ スタイルシートについて

スタイルシート(Cascading Style Sheets)とは、HTML ファイルに書かれた見出しや表といった要素な どに装飾の設定をするものです。

#### スタイルシートを使用したページ

HTML は文字や画像などの内容のみ、スタイルシートは装飾、と役割を分担します。例えるなら、HTML は記事を書くライター、スタイルシートは記事を見やすくしたり、華やかにしたりするデザイナーになります。

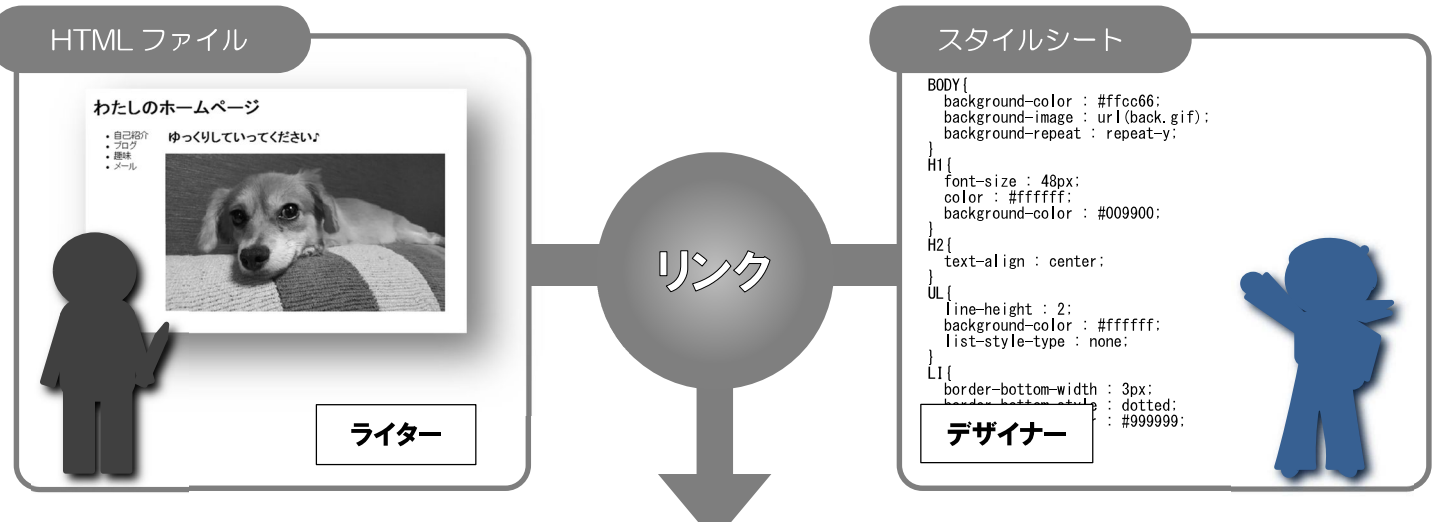

【例】スタイルシートで装飾されたページ

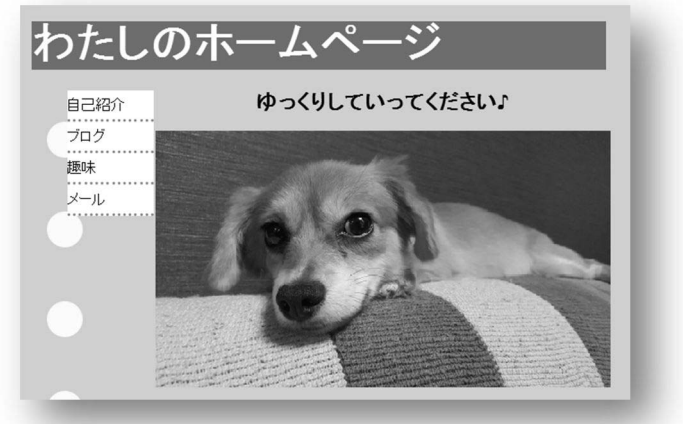

スタイルシートの利点

#### ●デザインの幅が広がる

HTML タグだけではできなかったデザインがスタイルシートでできます。

#### ●デザインを一括で管理できる

スタイルシートをリンクしたページすべてに設定内容が反映され、デザインが一括で管理できるので作業の 量が少なくなります。

#### ●1ページのデータ容量を小さくできる

HTML ファイルごとの装飾をなくすことで、データの容量は小さくなり表示される速度が速くなります。

#### 問題裏面について

実際の検定問題の裏面には次ページのように検定の事前準備や基本的なルールが記載されています。

## ホームページ作成検定試験

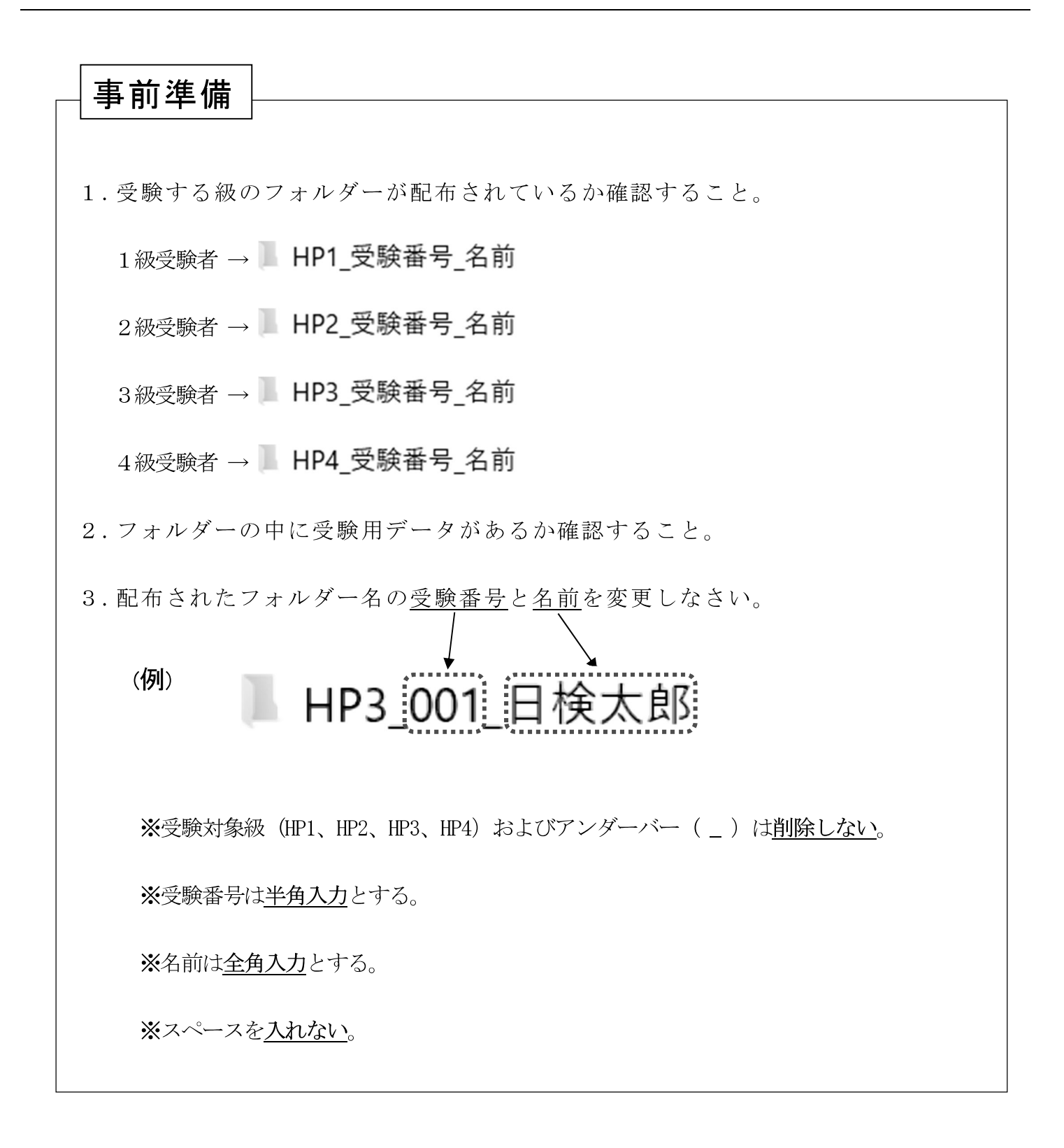

●<作成ページ例>、<レイアウト>を参照し、<処理条件>に従って作成し、保存しなさい。
 ●太字は処理条件とし、配置の指示のない場合は左寄せとし、改行位置は問題のとおりとする。